## Notice technique

# Convertisseur pour contaminamètre

## Version 1

Juin 2011

## Utilisation

## Matériel indispensable

Cette application utilise le support Excel pour fonctionner. La programmation étant réalisée sous visual Basic, vous devez disposer des droits suffisant pour autoriser l'activation des macros commandes. Pour une utilisation sur Macintosh seul les versions antérieure à 2007 accepte les macros commandes, sur PC les versions postérieure à 1995 accepte les macros commandes.

## Effectuer un calcul d'activité

Vous effectuez un contrôle sur zone avec un ictomètre et sa sonde effectuer les opérations suivantes :

- Relevez le type de sonde ou de contrôleur,
- Relevez le résultat de comptage du bruit de fond (temps d'acquisition et comptage)
- Effectuez le contrôle direct ou indirect
  - Dans le cas d'un contrôle directe estimez l'étendu de la zone contaminée (cm<sup>2</sup>)
  - Dans le cas d'un contrôle indirecte frottez une surface de 100cm<sup>2</sup> ou 300cm<sup>2</sup>.
- Relevez le résultat de comptage brut (temps d'acquisition et comptage)

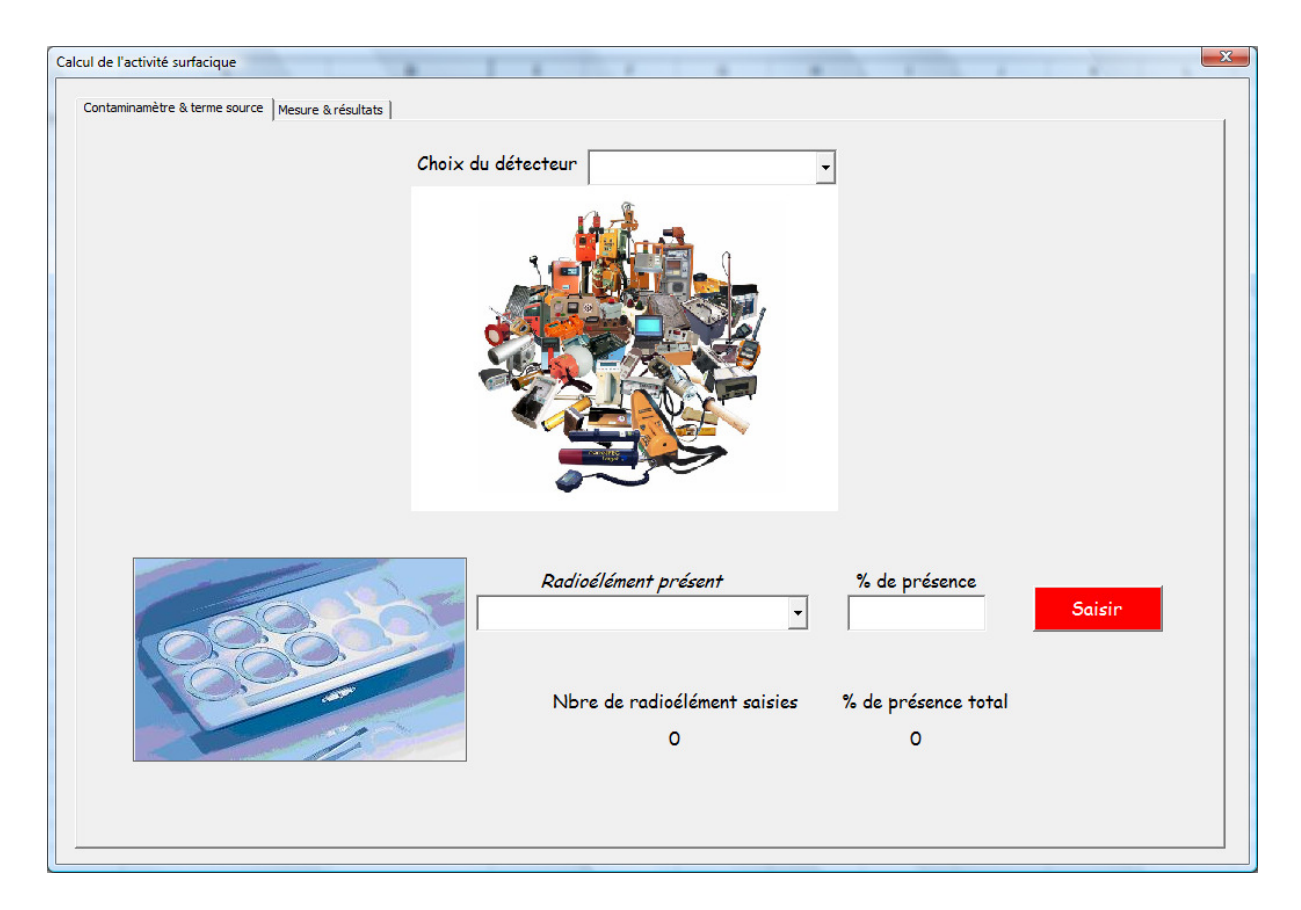

Sélectionner le détecteur utilisé lors du contrôle dans la liste déroulante :

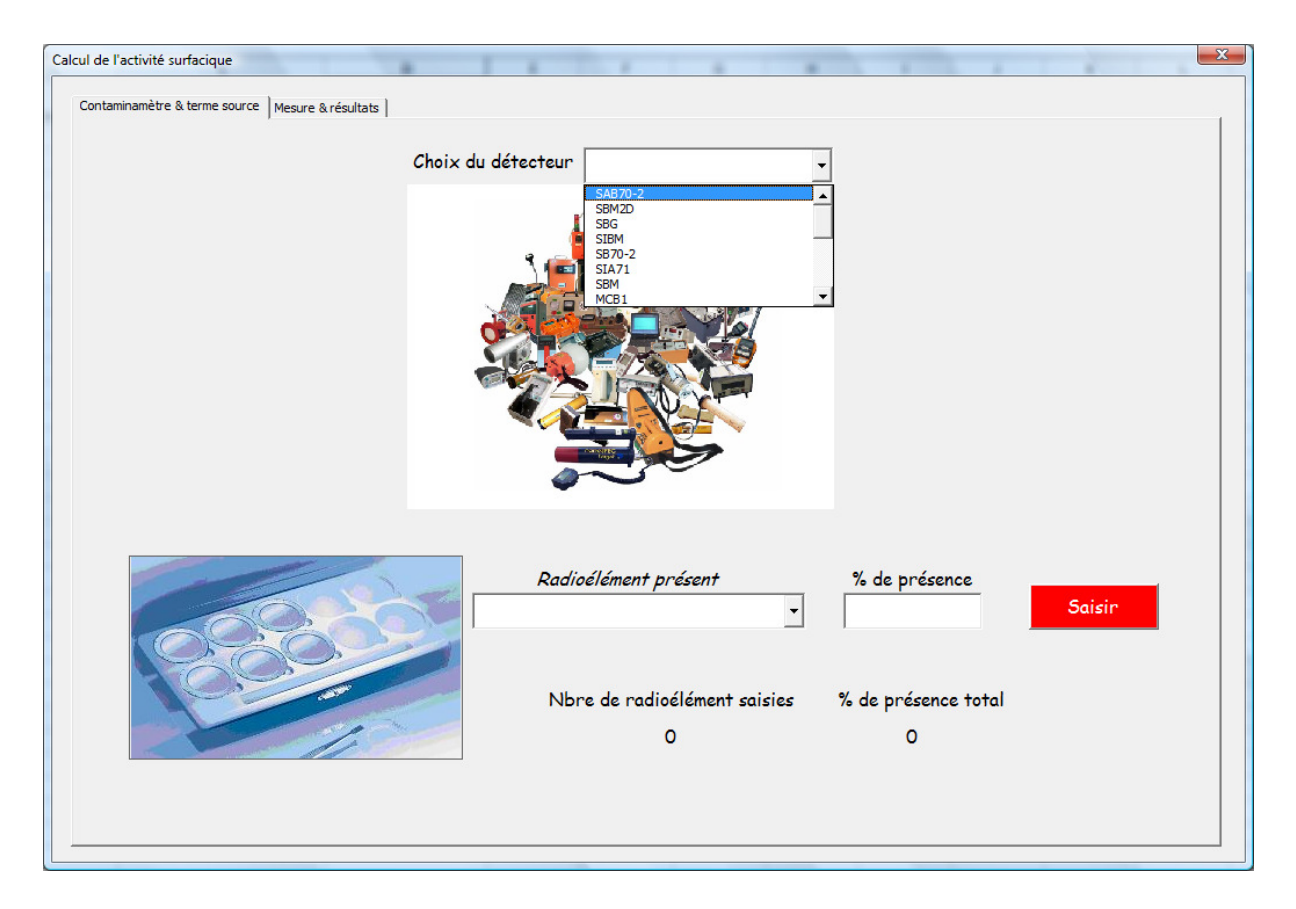

Saisir le spectre isotopique de référence pour lequel sera définit l'activité équivalente correspondant au contrôle effectué. Attention la version actuelle ne gère pas la filiation radioactive.

Nous vous proposons un exemple ou le choix du spectre est constitué de Sr90 en équilibre séculaire avec Y90.

Sélectionnez le 90Sr comme *radioélément présent* et saisir 50 en *pourcentage de présence* puis cliquer sur Saisir.

Sélectionnez le 90Y comme *radioélément présent* et saisir 50 en *pourcentage de présence* puis cliquer sur Saisir.

| Calcul de l'activité surfacique                  |                                   |                            | X      |
|--------------------------------------------------|-----------------------------------|----------------------------|--------|
| Contaminamètre & terme source Mesure & résultats |                                   |                            | 1      |
|                                                  | Choix du détecteur SAB70-2        | ]                          |        |
|                                                  |                                   |                            |        |
| 6000                                             | Radioélément présent              | % de présence              | Saisir |
|                                                  | Nbre de radioélément saisies<br>2 | % de présence total<br>100 |        |
|                                                  |                                   |                            |        |

Notez que le nombre de radioélément saisie est de : 2 (Sr90 et Y90) et qu'ils représentent au total 100% du terme source. Lorsque la valeur de 100% est atteinte, il est impossible de saisir un nouvel isotope.

00

Cliquez sur l'onglet « *Mesure & résultats* » de la boite de dialogue :

| Méthode de contrôle                                                   |                  |                                                                       |                   |      |
|-----------------------------------------------------------------------|------------------|-----------------------------------------------------------------------|-------------------|------|
| ° Direct                                                              |                  | C Indirect ou par frottis                                             |                   |      |
|                                                                       |                  |                                                                       |                   |      |
| Surface contaminée 0 cm²                                              |                  |                                                                       |                   |      |
|                                                                       |                  |                                                                       |                   |      |
|                                                                       |                  |                                                                       |                   |      |
|                                                                       |                  |                                                                       |                   |      |
| Distance source / détect                                              | teur lors du cor | trôle 0,1 cm                                                          |                   |      |
| Distance source / detect                                              |                  |                                                                       |                   |      |
|                                                                       |                  |                                                                       |                   |      |
| Devilete de sus une                                                   |                  |                                                                       |                   |      |
|                                                                       |                  | - Controle                                                            |                   |      |
|                                                                       |                  |                                                                       | 2000 A            |      |
| <ul> <li>Mesure intégrée</li> <li>Mesure i</li> </ul>                 | nstantanée       | <ul> <li>Mesure intégrée</li> </ul>                                   | C Mesure instanta | née  |
| D'alles de contras                                                    |                  | Résultat de comptage                                                  |                   | e    |
| Resultat de comptage                                                  | CPS              |                                                                       | Г СР              | 5    |
| Resultat de comptage                                                  | _                |                                                                       |                   |      |
| Temps de comptage                                                     | 5                | Temps de comptage                                                     | 5                 |      |
| Temps de comptage                                                     | 5                | Temps de comptage                                                     | 5                 |      |
| Temps de comptage H*(10) ou DED ambiant                               | 5                | Temps de comptage<br>H*(10) ou DED ambiant                            | s                 |      |
| Temps de comptage<br>H*(10) ou DED ambiant<br>dans la zone de mesure: | S<br>µSv/h       | Temps de comptage<br>H*(10) ou DED ambiant<br>dans la zone de mesure: | s<br>μs           | iv/h |
| Temps de comptage<br>H*(10) ou DED ambiant<br>dans la zone de mesure: | S<br>µSv/h       | Temps de comptage<br>H*(10) ou DED ambiant<br>dans la zone de mesure: | μ5                | iv/h |

Sélectionner le mode de contrôle qui a été effectuée : *Direct* ou *Indirect*. **Cas d'un contrôle direct :**  Renseignez l'application sur l'étendue de la zone contaminée, pour une source ponctuelle saisir la valeur 0 pour *la surface contaminée*. Renseignez l'application sur la *distance source détecteur lors du contrôle*.

| - Méthode de contr | ôle                               |                |                 |                                                   |                                                                                                    | _ |
|--------------------|-----------------------------------|----------------|-----------------|---------------------------------------------------|----------------------------------------------------------------------------------------------------|---|
|                    | <sup>C</sup> Direct               | <u>i</u>       |                 | ◦ Indirect ou par frottis                         |                                                                                                    |   |
|                    |                                   |                | Rendemen        | Surface frottée<br>t de frottis par défaut (NF IS | □<br><u>100</u><br><u>300</u><br><del>100</del><br><del>-</del><br><del>-</del><br><del>-</del><br><del>-</del><br><del>-</del><br><del>-</del><br><del>-</del><br><del>-</del> |   |
|                    |                                   |                |                 | Diamétr                                           | re du frottis 5 cm                                                                                                    |   |
|                    | Distance so                       | ource / détect | teur lors du co | ntrôle 0,1 cm                                     |                                                                                                    |   |
|                    | 0.0.10.00 3                       |                |                 |                                                   |                                                                                                    |   |
|                    |                                   |                |                 |                                                   |                                                                                                    |   |
| Resultats de mesu  | ures                              |                |                 |                                                   |                                                                                                    |   |
| © Mes              | ure intégrée                      | ⊂ Mesure i     | instantanée     | • Mesure intégrée                                 | ° Mesure instantanée                                                                                                    |   |
| Résult             | at de comptage                    |                | CPS             | Résultat de comptage                              | CPS                                                                                                    |   |
| Tem                | ps de comptage                    |                | 5               | Temps de comptage                                 | 5                                                                                                    |   |
| H*(10)<br>dans la  | ou DED ambiant<br>zone de mesure: |                | µSv∕h           | H*(10) ou DED ambiant<br>dans la zone de mesure:  | μSv/h                                                                                                    |   |
|                    |                                   |                |                 |                                                   |                                                                                                    |   |

#### Cas d'un contrôle indirect :

Renseignez l'application sur la surface frottée (100 ou 300cm<sup>2</sup>) sur le rendement de frottis le diamètre du frottis et la distance qui sépare le frottis du détecteur lors du contrôle.

Saisir les données relatives aux résultats de comptage :

Deux types de mesures peuvent être réalisées avec les ictomètres, soit des mesures intégrées soit des mesures instantanées.

#### Cas des mesures intégrées :

Les mesures intégrées permettent de définir un seuil de décision ainsi qu'une activité minimale détectable. Cette application indique <u>en mode intégration</u> la valeur de l'activité minimale détectable compte tenu des conditions de mesures.

| Calcul de l'activité surfacique                  | X                                                  |
|--------------------------------------------------|----------------------------------------------------|
| Contaminamètre & terme source Mesure & résultats |                                                    |
| ,,,,,                                            |                                                    |
| ° Direct C Indirect                              | ou par frottis                                     |
|                                                  |                                                    |
| Surface contaminée   0 cm²                       | Microsoft Excel                                    |
|                                                  |                                                    |
|                                                  | Factivite de la source ponctuelle est de 101,54 Bq |
| Distance source / détecteur lors du contrôle 0,1 | ст ОК                                              |
|                                                  |                                                    |
|                                                  |                                                    |
| Resultats de mesures                             |                                                    |
| C Mequre intégrée C Mequre instantanée C Me      | sure intégrée C Maguna instantanéa                 |
|                                                  |                                                    |
| Résultat de comptage 2 CPS Résult                | at de comptage 25 CPS                              |
| Temps de comptage 1 S Tem                        | ps de comptage 1 S                                 |
|                                                  |                                                    |
|                                                  |                                                    |
|                                                  |                                                    |
| Déterminer l'activité surf                       | ncique                                             |
|                                                  |                                                    |
|                                                  |                                                    |
| Calcul de l'activité surfacique                  | 22                                                 |
| Contaminamètre & terme source Mesure & résultats |                                                    |
| Méthode de contrôle                              |                                                    |
| ° Direct C Indirect                              | ou par frottis                                     |
|                                                  |                                                    |
| Surface contaminée   U cm²                       | Microsoft Excel                                    |
|                                                  | l'activité minimale détectable est de 57,15Bq      |
|                                                  |                                                    |
| Distance source / détecteur lors du contrôle 0,1 | ст                                                 |
|                                                  |                                                    |
|                                                  |                                                    |
| Resultats de mesures                             |                                                    |
| ⑦ Mesure intéarée ○ Mesure instantanée ○ Me      | sure intégrée C Mesure instantanée                 |
|                                                  |                                                    |
| Resultat de comptage 2 CPS Result                | at ae comptage CPS                                 |
| Temps de comptage 1 5 Tem                        | ps de comptage 1 5                                 |
|                                                  |                                                    |
|                                                  |                                                    |
|                                                  |                                                    |
| Déterminer l'activité surf                       | ncique                                             |
|                                                  |                                                    |
|                                                  |                                                    |

Cas des mesures instantanées :

| Mit  | crosoft Excel<br>activité surfacique est estimée à 10<br>Distance s | 0,68 Bq/cm <sup>2</sup><br>OK<br>OK<br>Nource / détecteur lors du | <sup>◦</sup> Indirect ou par frottis<br>Surface frottée<br>nent de frottis par défaut (NF :<br>Diamé<br>contrôle 0,1 cm | 100 -<br>ISO 7503-1) 10 %<br>tre du frottis 5 cm                               |
|------|---------------------------------------------------------------------|-------------------------------------------------------------------|----------------------------------------------------------------------------------------------------|--------------------------------------------------------------------------------|
| Resu | ltats de mesures                                                    | • Mesure instantanée                                              | Controle                                                                                                    | <ul> <li><sup>c</sup> Mesure instantanée</li> <li><sup>25</sup> C/5</li> </ul> |

### Charger un nouveau détecteur

Il est possible de compléter la base de données de l'application. Pour ajouter un détecteur dans la barre outils Excel cliquer sur Convertisseur pour contaminamètre puis choisir Saisir un détecteur.

| 🖾 N | Microsoft Excel - Compteur IRSN+protec |        |                   |           |                |                            |       |                  |              |                             |         |
|-----|----------------------------------------|--------|-------------------|-----------|----------------|----------------------------|-------|------------------|--------------|-----------------------------|---------|
|     | <u>Fichier</u>                         | dition | <u>A</u> ffichage | Insertion | Forma <u>t</u> | <u>)</u> utils <u>D</u> oi | nnées | Fe <u>n</u> être | e <u>?</u>   | Convertisseur pour contamin | amètre  |
| D   | ൙ 目 🖁                                  | 2 4    | 3 🖪 🖤             | አ 🖻 f     | 🖁 💅 🗠          |                            | 🤮 :   | Σf×              | <u></u> ź↓ 2 | Compteur alpha/beta         | Calibri |
| _   | D28                                    | -      | =                 |           |                |                            | 1     |                  |              | Saisr un détecteur          |         |
|     | Α                                      |        |                   | В         |                |                            | С     |                  |              | BDD Radioélément            | E       |

Une boite de dialogue apparaît, compléter les informations relative à votre détecteur puis cliquer sur Saisir le détecteurs pour que celui-ci soit intégré à la base de données détecteur.

La valeur énergie seuil correspond à l'énergie à partir de laquelle le détecteur prend en compte une interaction. Toutes énergie cédée au détecteur inférieure à cette valeur est considérée comme ne générant pas une auteur de signal suffisamment élevé pour dépasser le seuil de discrimination électronique du détecteur.

La valeur énergie de discrimination alpha/bêta correspond à la valeur énergétique au delà de laquelle le détecteur considère une impulsion comme étant d'origine alpha ou bêta.

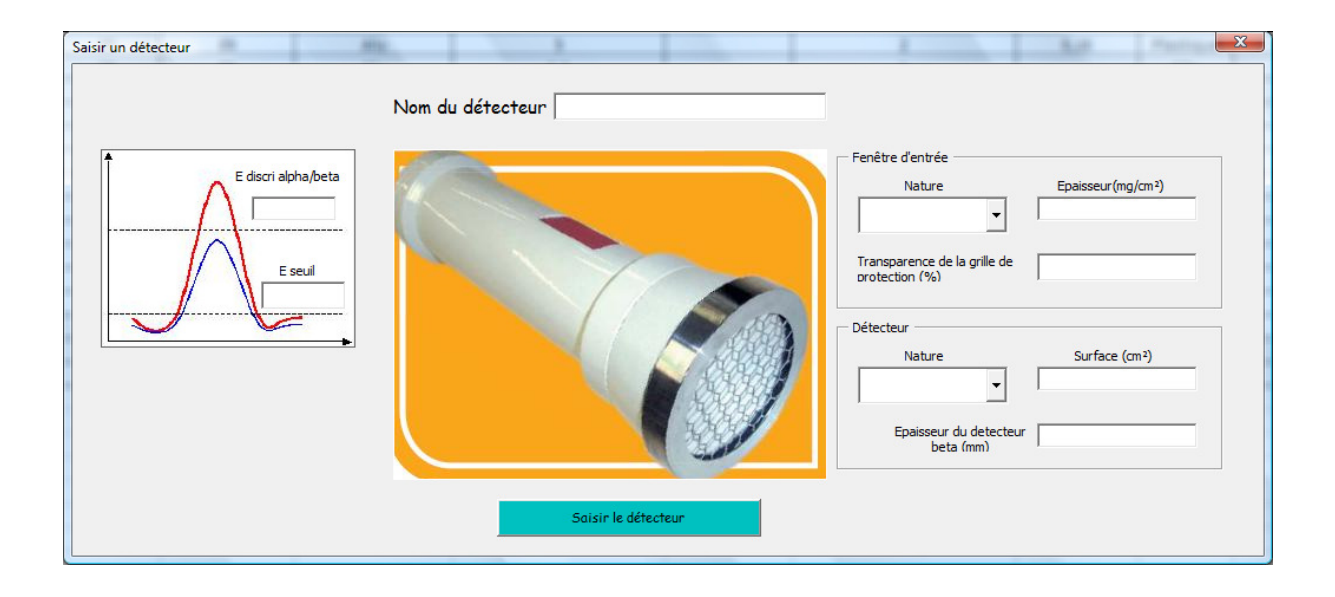

### Modifier la base de données radioéléments

Pour ajouter un radioélément, dans la barre outils Excel cliquer sur Convertisseur pour contaminamètre puis choisir BDD Radioélément.

| 🖾 N | Microsoft Excel - Compteur IRSN+protec |                       |                |                     |                 |                 |             |                              |         |
|-----|----------------------------------------|-----------------------|----------------|---------------------|-----------------|-----------------|-------------|------------------------------|---------|
|     | <u>Fichier</u> Editi                   | ion <u>A</u> ffichage | Insertion Form | na <u>t O</u> utils | <u>D</u> onnées | Fe <u>n</u> êti | re <u>?</u> | Convertisseur pour contamina | amètre  |
| D   | 🖻 🖪 🔒                                  | i 🚑 🗟 🖑               | 🖹 🖹 🖇          | \$ 10×0             | a 🗸 🍓 🔒         | Σ <i>f</i> *    | <b>≜</b> ↓  | Compteur alpha/beta          | Calibri |
| _   | D28                                    | ▼ =                   |                |                     |                 |                 |             | Saisr un détecteur           |         |
|     | Α                                      |                       | В              |                     | С               |                 |             | BDD Radioélément             | E       |

Sélectionner ensuite l'action que vous désirez effectuer :

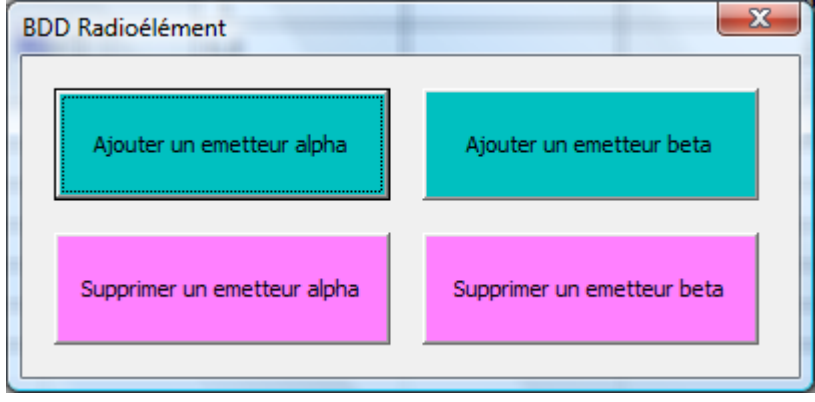

#### Ajouter un radioélément :

Cliquez sur ajouter un radioélément saisissez les caractéristique de ce radioélément.

| Nouvel émetteur alpha |                              |               |               | x                   |
|-----------------------|------------------------------|---------------|---------------|---------------------|
|                       | Symbol                       | Nbre de mas   | se            | Symbol de l'élement |
|                       | Période                      |               | mois Can      | fils                |
| 800                   | Raie alpha 1                 | Energie (MeV) | Intensité (%) |                     |
| 1                     | Raie alpha 1                 |               |               |                     |
| Ajouter               | Raie alpha 1<br>Raie alpha 1 |               |               |                     |
|                       |                              |               |               |                     |

Les données relative à la période et élément fils sont destinées à prendre en compte les phénomènes de filiation radioactive à terme.

Actuellement seul 4 raies alpha peuvent être saisie par radioélément, 4 niveau de transition beta et 4 raies de conversion interne.

#### Suppression d'un radioélément :

La boite de dialogue suivante apparaît, sélectionnez le radioélément à supprimer dans la liste déroulante puis clique sur Supprimer.

| Supprimer | un emett | eur beta  |   | × |
|-----------|----------|-----------|---|---|
|           |          |           |   |   |
|           | 110      |           |   |   |
|           |          |           | • |   |
|           |          |           |   |   |
|           |          | Supprimer |   |   |
|           |          |           |   |   |
|           |          |           |   |   |

## Principe général de fonctionnement

Cette application est destinée à convertir les résultats de mesure obtenus à l'aide d'un ictomètre en activité. Deux types de mesures sont actuellement gérées, les mesures alpha et bêta. L'outils calcul pour 100Bq d'un terme source choisi par l'opérateur, le nombre d'entité parvenant au détecteur. Nous considérons pour cela les phénomènes d'absorption dans le support, dans l'air et dans la fenêtre du détecteur.

## Validation

Le point principal de l'application repose sur sa capacité à déterminer le rendement de détection. Des comparaisons ont été menées pour divers appareils et radioéléments conformément conditions de test des constructeurs à savoir source située à 5 mm du détecteur. Le tableau qui suit synthétise les résultats simulés et les résultats fournis par les constructeurs :

|          |               |                        | résultat de simulation |              |  |
|----------|---------------|------------------------|------------------------|--------------|--|
| Matériel | Source de ref | Rendement constructeur | Sans auto              | NF ISO 7503- |  |
|          |               |                        | abs                    | 1            |  |
|          | Pu239         | 10%                    | 10,41%                 | 10,41%       |  |
|          | Pu238         | 8%                     | 10,41%                 | 10,41%       |  |
|          | Sr-Y90        | 20%                    | 19,17%                 | 19,17%       |  |
| CBCI     | Cl36          | 17%                    | 18,76%                 | 18,76%       |  |
|          | Cs137         | 15,50%                 | 19,00%                 | 19%          |  |
|          | C14           | 9%                     | 9,44%                  | 4,72%        |  |
|          | Pu239         | 22%                    | 21,39%                 | 21,39%       |  |
| SA70,2   | Pu238         | 19%                    | 21,27%                 | 21,27%       |  |
|          | Sr-Y90        | 21%                    | 21,27%                 | 21,27%       |  |
| CD70 2   | Cl36          | 20%                    | 23,85%                 | 23,85%       |  |
| SB/0-2   | Co60          | 5,50%                  | 8,58%                  | 4,29%        |  |
|          | C14           | 0,30%                  | 0,00%                  | 0%           |  |
|          | Cl36          | 2,50%                  | 2,67%                  | 2,67         |  |
| SG       | Co60          | 1%                     | 0%                     | 0%           |  |
|          | C14           | 0%                     | 0%                     | 0%           |  |
|          | Pu238         | 15,50%                 | 14,64%                 | 14,64%       |  |
|          | Pu239         | 14,50%                 | 14,6%                  | 14,6%        |  |
| 10122    | Sr-Y90        | 21%                    | 27,92%                 | 27,92%       |  |
| LBIZZ    | Cl36          | 21%                    | 27,46%                 | 27,46%       |  |
|          | Co60          | 17%                    | 23,51%                 | 11,76%       |  |
|          | C14           | 12%                    | 18,68%                 | 9,34%        |  |